# ΟΔΗΓΟΣ ΣΥΝΔΕΣΗΣ ΣΤΟ ΕΡΓΑΣΤΗΡΙΟ UNIX (B103) ΜΕ NX

Τμήμα Πληροφορικής, Πανεπιστήμιο Κύπρου

(καινούργιες εκδόσεις του οδηγού τοποθετούνται στην ιστοσελίδα της Ομάδας Τεχνικής Υποστήριξης του Τμήματος στο http://its.cs.ucy.ac.cy στον σύνδεσμο Τεχνική Υποστήριξη-> Οδηγοί Χρηστών)

(ἐκδοση 2.0) 8/18/2008

## ΟΔΗΓΟΣ ΣΥΝΔΕΣΗΣ ΣΤΟ ΕΡΓΑΣΤΗΡΙΟ UNIX (B103) ME NX

Τμήμα Πληροφορικής, Πανεπιστήμιο Κύπρου

## ΓΕΝΙΚΑ

Στους υπολογιστές του εργαστηρίου B103 υπάρχει εγκαταστημένο το λογισμικό NX server. Η τεχνολογία NX παρέχει την δυνατότητα απομακρυσμένων συνδέσεων X11 (γραφικό περιβάλλον) μέσω χαμηλού εύρους σύνδεσης, π.χ. dial-up, ISDN, και ADSL. Για να συνδεθείτε στους υπολογιστές του εργαστηρίου χρειάζεται να εγκαταστήσετε στον υπολογιστή σας το λογισμικό σύνδεσης, το οποίο μπορείτε να προμηθευτείτε δωρεάν από την διεύθυνση http://www.nomachine.com/download.php.

#### <u>Σημείωση:</u>

Για να μπορέσετε να συνδεθείτε στους υπολογιστές του εργαστηρίου με SSH, SCP, και ΝΧ, από απομακρυσμένο υπολογιστή χρειάζεται πρώτα να συνδεθείτε στο Τμήμα με VPN. Περισσότερες πληροφορίες σχετικά με τις συνδέσεις VPN μπορείτε να βρείτε στον <u>Οδηγό χρηστών VPN</u>.

### ΟΔΗΓΙΕΣ:

Αφού εγκαταστήσετε το λογισμικό στον υπολογιστή σας ακολουθήστε τις πιο κάτω οδηγίες για να ρυθμίσετε το λογισμικό:

- Τρέχουμε το NX Connection Wizard και αφού διαβάσουμε τις οδηγίες πατάμε στο Next.
- Στη νέα οθόνη που θα εμφανιστή συμπληρώνουμε τα πεδία Session και Host, όπου Session είναι η ονομασία που επιθυμούμε να δώσουμε στην σύνδεση μας και Host το όνομα ή η IP διεύθυνση του υπολογιστή στον οποίο θέλουμε να συνδεθούμε. Ακολούθως επιλέγουμε την ταχύτητα σύνδεσης μας και πατάμε το Next.

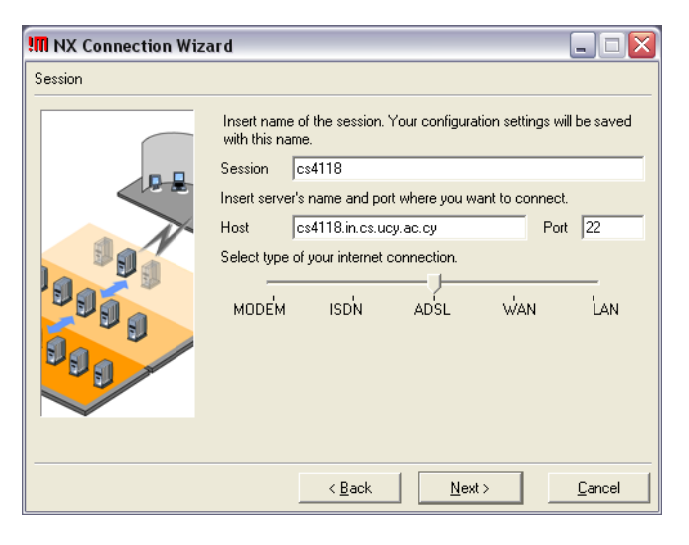

| MX Connection Wiz | ard 💶 🖂 🖂                                                                                                    |
|-------------------|----------------------------------------------------------------------------------------------------|
| Desktop           |                                                                                                    |
|                   | Using NX Client you can run RDP, VNC and X desktops, depending<br>on what the service provider has made available.<br>Unix |
|                   | < <u>B</u> ack <u>N</u> ext > <u>C</u> ancel                                                                               |

**3.** Βεβαιωνόμαστε ότι στη νέα οθόνη που θα εμφανιστεί έχουμε τις ίδιες ρυθμίσεις με αυτές που φαίνονται πιο κάτω και πατάμε το Next.

#### 8/18/2008

 Στη τελευταία οθόνη βεβαιωνόμαστε ότι η επιλογή Show the Advanced Configuration dialog είναι επιλεγμένη. Εάν επιθυμούμε δημιουργία εικονιδίου συντόμευσης στη επιφάνια εργασίας μας επιλέγουμε το Create shortcut on desktop και ακολούθως πατάμε το Finish.

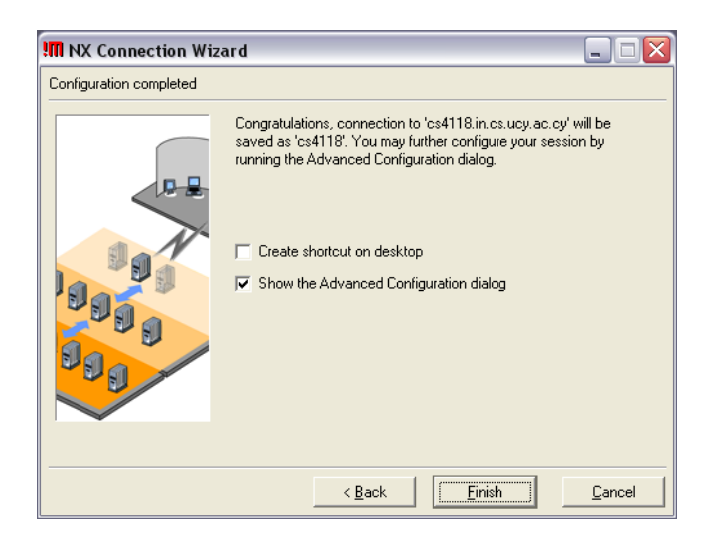

5. Για να μπορέσουμε να συνδεθούμε στον απομακρυσμένο υπολογιστή χρησιμοποιώντας την τεχνολογία NX χρειαζόμαστε το ιδιωτικό κλειδί (private key) του. Στους υπολογιστές του εργαστηρίου B103 το ιδιωτικό κλειδί βρίσκεται στο αρχείο /etc/nxserver/client.id\_dsa.key. Ο πιο εύκολος τρόπος για να αποκτήσουμε το ιδιωτικό κλειδί είναι να συνδεθούμε με SSH στον υπολογιστή και να τρέξουμε την εντολή cat /etc/nxserver/client.id\_dsa.key. Περισσότερες πληροφορίες για τις συνδέσεις SSH με το λογισμικό PuTTy μπορείτε να βρείτε στον Οδηγό χρήσης Εργαστηρίου UNIX (B103).

| es4118.in.cs.ucv.ac.cv - PuTTY                                                                                                    | R |
|----------------------------------------------------------------------------------------------------|---|
| <pre>[dother@cs4118 ~]\$ cat /etc/nxserver/client.id_dsa.key<br/>BEGIN DSA PRIVATE KEY<br/>MIIBuwIBAAKBgQD4pkmajCjDtx5BJqzoGQ9sgpkCmV6Sct+s/DxvyzaK7IIkT1Td<br/>w7zYtP/FWcHr6itJAUYv510BQOrmg/g9IBhOaGgoGZORQ6MeaJqMa92b346+TJ<br/>Nj1G0cliVVvsE4y6uH2pYSIbzVyzVXjswobQFqyOnQIAargnfYpR5kQTYQIVAMe7<br/>HPuw3u7s+o8mxVnX+6bHs+aHAoGAF55cK3AmBjcsau9mub4p6oVBMVyqR/YacC4N<br/>BezIF6tGxCNNvwVqvwjLWdm7+mTFreiHPGnQ9ZGai33kyeR+rbspjA76iTtXBf/6<br/>uIkw5iiTIu1HDuyQoNBq4IVtPmp+qeV7LcXGrEC2e1OT+cIn1Koaz2xM+1u3B42H<br/>F5imM6gCgYBAGIPk5Ksz/c/zWm7axhU/pT4Uri42+9fdLOxqvKXAH+8jdm7bMu47<br/>Saiif8sTpBRysfTLnT/FK/8/JO7DwN/hBkxYS7XmXxJNNs9M/3oM2Ku5znNu4phx<br/>C7ypf0GhnI+h5S0fnvI4rdgjTW1UhPTNJLCPLt43/1JISwq2bWkHVwIVAJ5OaABk<br/>smn1d100urrgPJH3e5zU<br/>END DSA PRIVATE KEY<br/>[dother@cs4118 ~]\$ ]</pre> |   |
|                                                                                                    |   |

#### 8/18/2008

 Έχοντας αντιγράψει το ιδιωτικό κλειδί του υπολογιστή στον οποίο θέλουμε να συνδεθούμε επιστρέφουμε στις ρυθμίσεις του λογισμικού NX και πατάμε στο key.

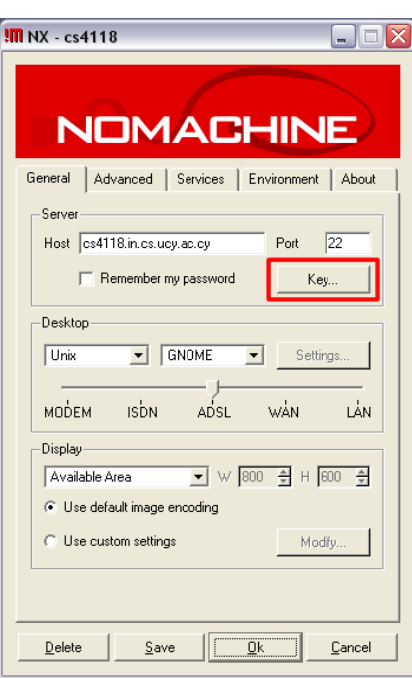

| Im General - Key Management                                                                                                    | X |
|----------------------------------------------------------------------------------------------------|---|
| DSA Key<br>BEGIN DSA PRIVATE KEY<br>MIIBuwIBA4KBgDD4pkmajCDtx5BJqzoGQ9sgpkCmY6Sct+s/Dxy,<br>w721tP/FwCHr6BUAUY5lbeJQx5Kywb0Erg0vD1Agaryh7PRKL<br>HPux9027+v89mwYnX+8DH+s4HA0G4F55ct SamBjcsauSmu4P60'<br>BezIF6IGxCNNvwQvwjLWdm7mTrteHPGng2C6i33kyu8eHos;<br>ulkwBiTlU1HDuyQoNBq41YtPmp+qeV7LcXGtEC2c10T+cInKoas2<br>F5imM6G2GYBAGIPk5Ksz/c/2Wm7ashL/pT4Lini2t-sfdL0xqxV5A<br>5aii85TpBY'sfTL17K78/8U7D0wHAkxY57xmXiNN9s9/J30K<br>C7ypf0GhnI+h950Inv14rdgTW1UhPTNJLCPL143/1JISwq2bWkHv<br>smn1d100urgPiH3e5zU<br>END DSA PRIVATE KEY |   |
|                                                                                                    |   |
| Import Default Save Cancel                                                                                                    |   |

7. Στη νέα οθόνη που θα εμφανιστεί σβήνουμε το κλειδί που αναγράφετε και επικολλούμε αυτό που έχουμε αντιγράψει προηγούμενος (βήμα 5). Ακολούθως πατάμε το Save για να φυλάξουμε το ιδιωτικό κλειδί για την συγκεκριμένη σύνδεση. Μετά πατάμε το Save για να αποθηκεύσουμε τις ρυθμίσεις και ακολούθως το OK για να κλίσουμε τις ρυθμίσεις και να συνδεθούμε στον απομακρυσμένο υπολογιστή χρησιμοποιώντας την τεχνολογία NX.

 Στην νέα οθόνη που εμφανίζεται συμπληρώνουμε τα πεδία Login και Password με τα συνθηματικά μας για το περιβάλλον UNIX και ακολούθως πατάμε το Login για να συνδεθούμε.

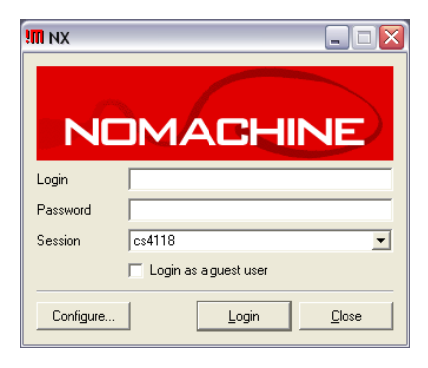